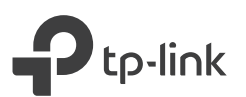

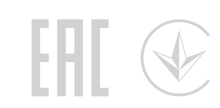

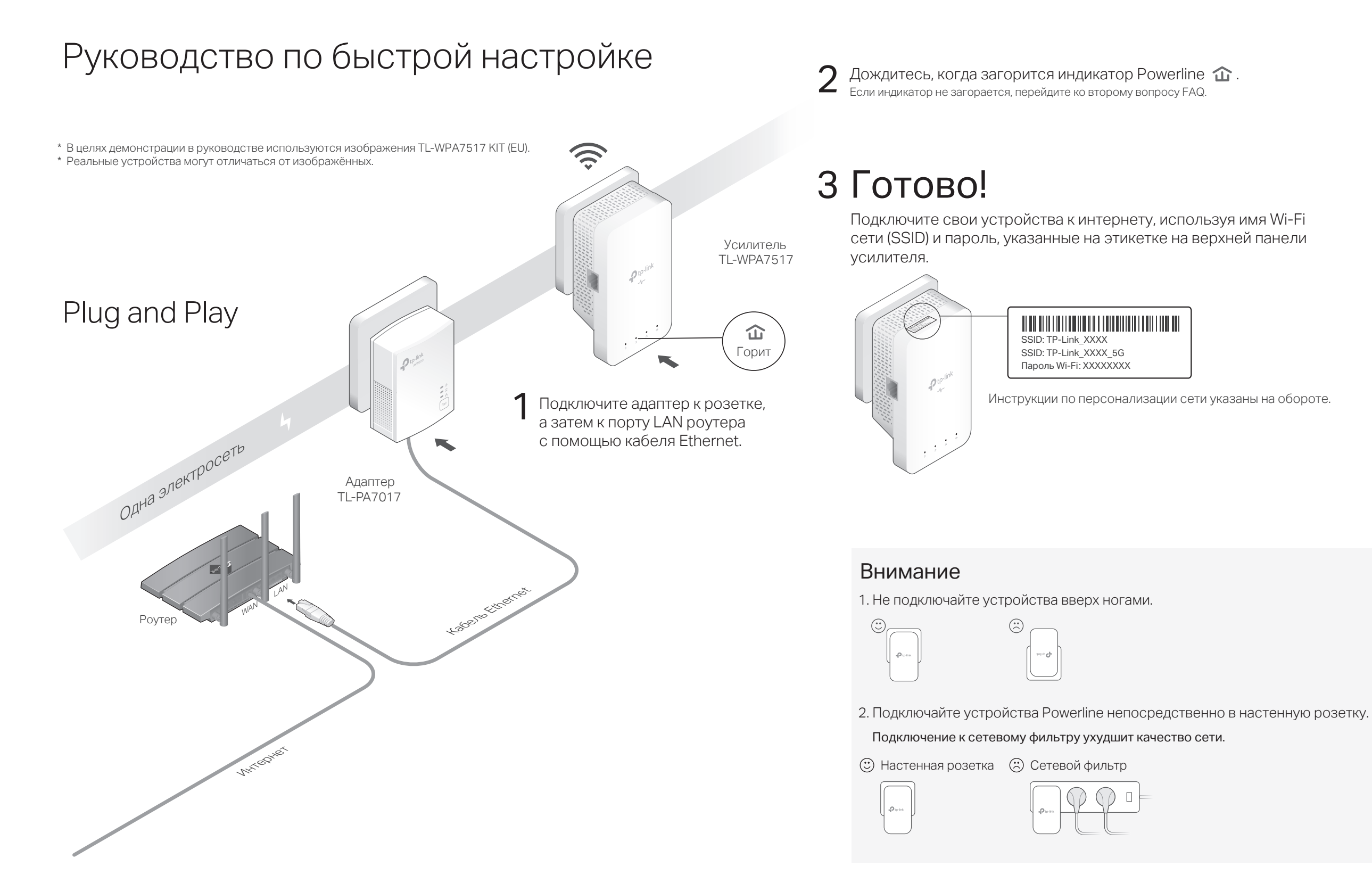

## Создайте единую сеть с помощью WPS

Скопируйте пароль и имя Wi-Fi сети (SSID) роутера с помощью WPS, чтобы создать единую Wi-Fi сеть во всём доме.

Если на роутере нет кнопки WPS, измените Wi-Fi настройки усилителя вручную через веб-интерфейс, приложение или утилиту tpPLC.

- 1 Полключите усилитель в комнате с роутером. Дождитесь. когда на усилителе загорится индикатор 🕿 .
- 2 Нажмите кнопку WPS на роутере. В течение двух минут нажмите на секунду кнопку Wi-Fi на усилителе. Индикатор 🔿 усилителя должен замигать. Если инликатор перестал мигать и стал гореть, значит настройки Wi-Fi скопированы.

Если настройки Wi-Fi не скопируются в течение двух минут, измените Wi-Fi настройки усилителя вручную.

3 Установите усилитель в нужном месте и подключайтесь к интернету, используя имя и пароль Wi-Fi сети роутера.

## Создание сети с помощью сопряжения

За раз можно выполнить сопряжение только для двух устройств. Во время сопряжения рекомендуется подключать устройства Powerline как можно ближе друг к другу.

Wi-Fi роутер

- 1 Нажмите на секунду кнопку Pair адаптера. Индикатор **(**) адаптера должен замигать. Если индикатор не мигает, нажмите кнопку Pair ещё раз.
- 2 В течение двух минут нажмите на секунду кнпоку Pair усилителя. Индикатор 🔱 усилителя должен замигать.
- **3** Если индикатор 🏠 усилителя загорелся, значит сеть Powerline успешно создана.

## Синхронизация настроек Wi-Fi для новых усилителей

Если у вас есть дополнительные усилители, просто подключите их к розетке и выполните сопряжение для каждого из них с уже подключённым адаптером для подключения к сети. После этого настройки Wi-Fi текущего усилителя автоматически скопируются на все новые.

## Персонализация сети

### Приложение tpPLC

Обеспечивает простое управление с телефона. Скачайте приложение в App Store или на Google Play, либо просто отсканируйте QR-код.

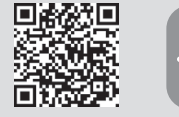

QR-код Приложение toPLC

### Утилита tpPLC

Обеспечивает простое управление с компьютера. Утилита доступна для загрузки на https://www.tp-link.com/ru/support/download/ Подробные инструкции доступны в руководстве утилиты в разделе «Поддержка».

### Веб-интерфейс

Для доступа ко всем настройкам подключитесь к усилителю по Wi-Fi и перейдите на http://tplinkplc.net

Подробные инструкции доступны в руководстве продукта в разделе «Поддержка».

### $\hat{\mathbf{m}}$ о двух минут Усилитель Алаптер TI-PA7017 TI -WPA7517

о двух мин

# Часто задаваемые вопросы (FAQ)

### В1. Как сбросить настройки адаптера и усилителя Powerline?

Нажмите и удерживайте кнопку Pair дольше шести секунд, пока все индикаторы на мгновение не погаснут и снова не загорятся.

### В2. Что делать, если не горит индикатор 🏠 ?

- Попробуйте использовать другую настенную розетку и убедитесь, что все устройства Powerline подключены к одной электросети.
- Попробуйте настроить сеть Powerline путём сопряжения (см. инструкцию выше).
- З. Если проблема не прекращается, обратитесь в службу техподдержки.

### ВЗ. Что делать, если сеть Powerline не подключается к интернету?

- Убедитесь, что все устройства Powerline подключены к одной электросети. 1.
- 2. Убедитесь, что индикаторы Powerline 🏠 горят на всех устройствах Powerline.
- Если это не так. выполните сопряжение заново.
- Убедитесь, что все устройства верно и надёжно подключены.
- 4. Проверьте подключение к интернету, подключив компьютер непосредственно к роутеру или модему.

В4. Что делать, если сопряжённое устройство Powerline не переподключается после подключения к другой розетке?

## Индикаторы, кнопки и порты

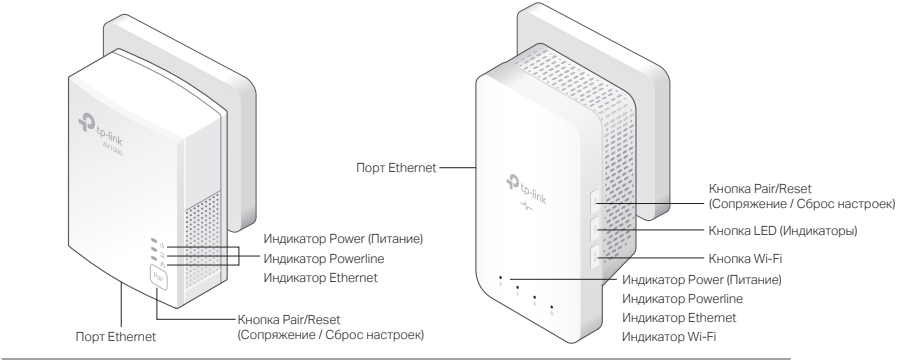

### Индикатор Состояние Описание

| Кнопка                                   | Описание                                   |                                                                                         |            |
|------------------------------------------|--------------------------------------------|-----------------------------------------------------------------------------------------|------------|
| * Через пять минут<br>перейдёт в режим з | после последнего акти<br>энергосбережения. | ивного подключения к TL-PA7017 он автоматически                                         |            |
|                                          | Не горит                                   | Wi-Fi выключен.                                                                         |            |
| 察 Wi-Fi                                  | Мигает                                     | Усилитель Powerline синхронизирует настройки Wi-Fi.                                     |            |
|                                          | Горит                                      | Wi-Fi включён.                                                                          |            |
| Ethernet                                 | Горит / Не горит                           | Есть/нет подключения к порту Ethernet.                                                  |            |
| Fowerline                                | Не горит                                   | Адаптер/усилитель Powerline не подключён ни к одной сети                                | Powerline. |
| Power                                    | Горит                                      | Адаптер/усилитель Powerline подключён к сети Powerline.                                 |            |
|                                          | Не горит                                   | Адаптер/усилитель Powerline выключен.                                                   |            |
|                                          | Мигает                                     | Быстро: выполняется сопряжение.<br>Медленно: включён режим энергосбережения* (только дл | TL-PA7017  |
|                                          | Горит                                      | Адаптер/усилитель Powerline включён.                                                    |            |
|                                          |                                            |                                                                                         |            |

| Pair/Reset | Нажмите на секунду, чтобы создать или подключиться к сети Powerline.<br>Нажмите и удерживайте не менее шести секунд, затем отпустите, чтобы<br>восстановить настройки адаптера/усилителя по умолчанию. |  |  |
|------------|----------------------------------------------------------------------------------------------------|--|--|
| Wi-Fi      | Нажмите на секунду, чтобы скопировать Wi-Fi настройки роутера.<br>Нажмите и удерживайте пять секунд, чтобы включить или выключить Wi-Fi.                                                               |  |  |
| LED        | Нажмите, чтобы включить или выключить индикаторы.                                                                                                    |  |  |

- 1. Попробуйте подключить устройство Powerline к другой розетке в той же электросети.
- 2. Выполните повторное сопряжение и убедитесь, что горит индикатор 🏠
- 3. Убедитесь, что поблизости нет бытовой техники, которая может создавать помехи. Если у устройства Powerline есть встроенная розетка, попробуйте устранить помехи, подключив к ней какое-нибудь устройство.

Для получения техподдержки и документации по устройствам перейдите на https://www.tp-link.com/ru/support или просто отсканируйте QR-код справа.

Настоящим компания TP-Link заявляет, что это устройство соответствует основным требованиям и прочим применимым положениям директив 2014/30/EU, 2014/35/EU, 2009/125/EC и 2011/65/EU. Оригинал декларации соответствия EC доступен на https://www.to-link.com/ru/c

#### Руководство по безопасному использованию

- Избегайте контакта устройства с водой и огнём, а также использования устройства в условиях высокой влажности и высоких температур.
- · Не пытайтесь самостоятельно разбирать, ремонтировать или молифицировать устройство
- Адаптер должен быть установлен в легкодоступном месте недалеко от розетки.
- Не подключайте устройство Powerline к розетке другого устройства Powerline (если она есть). Подключайте устройства Powerline непосредственно к розетке, а не к сетевому фильтру.

Следуйте руководству по безопасному использованию устройства. Мы не можем гарантировать отсутствие несчастных случаев или ущерба при неправильном использовании устройства. Бережно обращайтесь с данным продуктом и используйте его на свой риск.

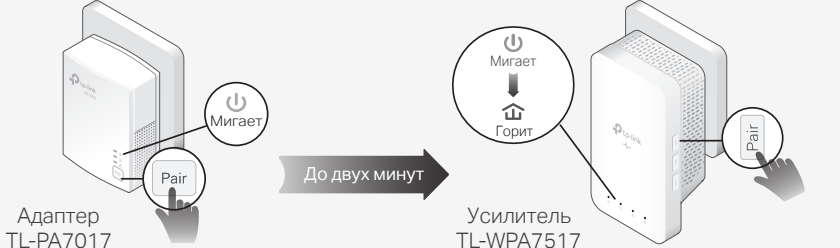

0

Мигает

ори

Усилитель